To check the current status of a student, type SGASTDN in the 'Go To' box on the General Menu form and hit Enter.

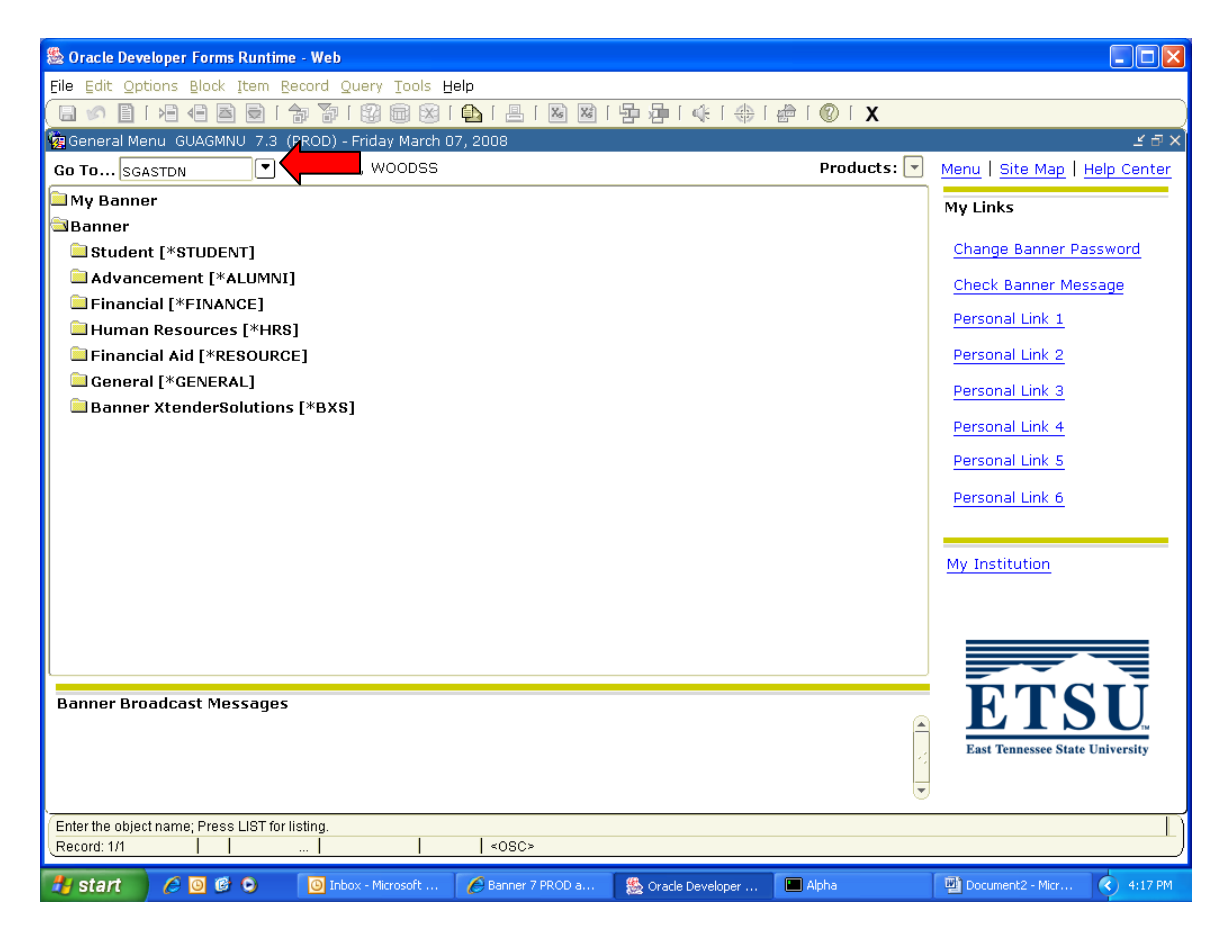

You will then see the Student Record form SGASTDN. In the ID field, type in the SSN or Banner ID (E number) and the name will appear (you can also tab to the right of the ID field and type in the name of the student, last name, then first name separated by a comma).

| 🏽 Oracle Developer Forms Runtime - Web: Open > SGASTDN                |                                                    |
|-----------------------------------------------------------------------|----------------------------------------------------|
| Eile Edit Options Block Item Record Query Tools Help                  |                                                    |
|                                                                       | ı 🖻 🗗 🐗 🕼 🕼 🕲 🛛 🗙                                  |
| 🙀 General Student SGASTDN 7.3 [MC:6.0] (PROD) 0000000000000000        | 555555555555555555555555555555555555555            |
| ID: E00035194 Dunahoo, Shannon N. Student S                           | ummary 🛡 Term: 💽 🛡 🗆 View Current/Active Curricula |
| General Learner                                                       |                                                    |
| New Term:                                                             | From Term: To Term:                                |
| Student Status:                                                       | Additional Information Requirements                |
| Residence:                                                            | Site: A89 DSP                                      |
| Fee Assessment Rate:                                                  | Session:  Create A89                               |
| Class:                                                                | Block:                                             |
| Full or Part Time:                                                    | Citizenship: Y US Citizen 🖉 Delete A89             |
|                                                                       | Polete DSP                                         |
| Curricula Summary Student Type:<br>PriorityTerm Program Catalog Level | Rate:<br>Campus College Degree                     |
|                                                                       |                                                    |
| Field of Study Summary<br>Priority Term Type Field of Study           | Department Attached to Major 🗐                     |
|                                                                       |                                                    |
| Term code; press LIST for valid codes, HELP for summary               |                                                    |
|                                                                       |                                                    |

Once you have entered the student, hold down the Ctrl key and hit Page Down or click the 'Next Block' button on the tool bar to access the form.

| Scheric Contemporation - Section - Section - S |                                                                                                    |  |
|----------------------------------------------------------------------------------------------------|----------------------------------------------------------------------------------------------------|--|
| Eile Edit Options Block Item Record Query Tools Help                                                                                                    |                                                                                                    |  |
| ( 🖶 🖉 🖹 i 🗢 🖨 🗟 i 🎓 🥻 🔽 🗖 👘 👘 🔒 i 🕾 🗵                                                                                                    | ][异母[嵊[⊕[@][X])                                                                                                    |  |
| 🙀 General Student SGASTDN 7.3 [MC:6.0] (PROD) 000000000000000000000000000000000000                                                                                                    |                                                                                                    |  |
| ID: E00023583 Mann, Colby Student Sur<br>Learner Curricula Activities Veteran Comment                                                                                                    | mmary  Term: View Current/Active Curricula Ts Academic and Graduation Status, Dual Degree Miscellaneous                                                                                         |  |
| General Learner                                                                                                    |                                                                                                    |  |
| New Term: 200810 Spring Term 2008                                                                                                    | From Term: 200810 To Term: 9999999                                                                                                    |  |
| Student Status: AS Active                                                                                                    | Additional Information Requirements                                                                                                    |  |
| Residence:                                                                                                    |                                                                                                    |  |
| Fee Assessment Rate:                                                                                                    | Session:                                                                                                    |  |
| Class: FR Freshman                                                                                                    | Block:                                                                                                    |  |
| Full or Part Time:                                                                                                    | Citizenship: Y US Citizen 🚱 Delete A89                                                                                                    |  |
|                                                                                                    | 🖉 Delete DSP 🥃                                                                                                    |  |
| Curricula Summary - Primary     Student Type:       PriorityTerm     Program     Catalog       1     200810     BIOL-BS       200580     Undergraduate       Admission Type:     First-time Freshman                                                                                                    | Rate:         Campus       College       Degree         East Tennessee SU,       Arts & Sciences       Bachelor of Science         on Term:       200580       Matriculation Term:       200580 |  |
| Field of Study Summary<br>Priority Term Type Field of Study                                                                                                    | Department Attached to Major 🗐                                                                                                    |  |
| 1 200810 MAJOR Biology                                                                                                    | Biological Sciences                                                                                                    |  |
|                                                                                                    |                                                                                                    |  |
|                                                                                                    |                                                                                                    |  |
|                                                                                                    |                                                                                                    |  |
| DUPREC - create new eff term, DUPFLD - go to Advisor Form, HELP - go to Degree.                                                                                                    |                                                                                                    |  |
|                                                                                                    |                                                                                                    |  |
| 🛃 start 🖉 🙆 🞯 😳 👘 Inbox 🌈 Banner 🎇 Oracle D                                                                                                    | ) 🖳 To check 🖳 PEAEMP 🌈 Banner 7 🎇 Oracle D 🔇 🌺 11:26 AM                                                                                                    |  |

If the student is current, you will see 'Active' in the Student Status field and the most current term they were active will show.

| 🚳 Oracle Developer Forms Runtime - Web: Open > SGASTDN                          |                                                              |  |  |
|---------------------------------------------------------------------------------|--------------------------------------------------------------|--|--|
| Eile Edit Options Block Item Record Query Tools Help                            |                                                              |  |  |
| ( 🖬 🖉 🗎 🛏 🖛 📾 🖬 👘 🚮 🕼 📾 🚳 🛍 🛯 📇 🛯 📓                                             | Ì [ ₽ ₽ [ 4 [ + [ + [ + [ + [ + [ + [ + [ + [ +              |  |  |
| General Student SGASTON 7.3 More B1 (PROD) 000000000000000000000000000000000000 | 200000000000000000000000000000000000000                      |  |  |
|                                                                                 |                                                              |  |  |
| ID: E00023583 Mann, Colby Student Su                                            | mmary 💌 Term: 🔄 🔍 View Current/Active Curricula              |  |  |
| Learner Curricula Activities Veteran Commer                                     | ts Academic and Graduation Status, Dual Degree Miscellaneous |  |  |
| General Learner                                                                 |                                                              |  |  |
| New Term: 200810 Spring Term 207                                                | om Term: 200810 To Term: 9999999                             |  |  |
| Student Status: AS Active                                                       | Additional Information Requirements                          |  |  |
|                                                                                 | Site: A89 DSP                                                |  |  |
| Fee Assessment Rate:                                                            | Session:                                                     |  |  |
| Class: FR Freshman                                                              | Block:                                                       |  |  |
| Full or Part Time:                                                              | Citizenship: Y US Citizen                                    |  |  |
|                                                                                 | Polete DSP                                                   |  |  |
|                                                                                 |                                                              |  |  |
| Curricula Summary - Primary Student Type:                                       | Rate:                                                        |  |  |
| 1 200810 BIOL-BS 200580 Undergraduate                                           | East Tennessee SU. Arts & Sciences Bachelor of Science       |  |  |
| Admission Type: First-time Freshman Admissi                                     | on Term: 200580 Matriculation Term: 200580                   |  |  |
| Eigld of Study Summary                                                          |                                                              |  |  |
| Priority Term Type Field of Study                                               | Department Attached to Major 🗐                               |  |  |
| 1 200810 MAJOR Biology                                                          | Biological Sciences                                          |  |  |
|                                                                                 |                                                              |  |  |
|                                                                                 |                                                              |  |  |
|                                                                                 |                                                              |  |  |
| DUPREC - create new eff term, DUPFLD - go to Advisor Form, HELP - go to Degree. |                                                              |  |  |
| Record: 1/?                                                                     |                                                              |  |  |
| 🛃 start 🖉 🖉 🕲 💿 🔯 Inbox 🏉 Banner 7 🎇 Oracle                                     | e D 🗐 To check 🔮 PEAEMPL 🔗 Banner 7 🛞 Oracle D 🔇 12:58 PM    |  |  |